Model: WS-9611U-IT LA CROSSE® TECHNOLOGY **Quick Setup Guide** DC: 011017 WIRELESS FORECAST STATION Forecast Icon predicts 6-12 hours in the future 8N00 E/SUN Indoor Time, TIME (((+)) INDÓÓI Temperature Calendar. ٨ + Humidity 5 + Alarm Sun rise/set, м 6: IC ŪΨ, C City Code, + Outdoor אאר MAX ľ Moon Phase Temperature MOON + Channel Indicator 15 Advanced forecast icons tell you what to wear and how to prepare. 0000 0000  $\land$ 00 æ SIZE AA LRB Foldout Θ M L86) (A) Stand TX29U-IT 00 Temperature Sensor 2 "AA" Batteries + AA AA + 2 "AA" batteries I. + AV(NW-3) 1.EA ₿ ₿ WS-9611U-IT www.lacrossetechnology.com/support Page | 1

# Get Started

- Step 1: Insert 2 fresh AA, batteries into the TX29U-IT sensor according to the polarity marked in the battery compartment.
- Step 2: Insert 2 fresh AA, Alkaline batteries into the forecast station according to the polarity markings.
- **Step 3:** After 5 minutes place sensor outside in a shaded location. Transmission range is 330 ft. (100 m).

**Restart:** If the outdoor temperature shows dashes, remove batteries from the station & outdoor sensor. Press any button on the station 20 times. After 15 minutes, return to Step 1.

# Set Time, Date, City Code, Temperature Units, Forecast Sensitivity

- 1. Hold the **SET** button to enter time set mode.
- 2. To adjust values press the CH/+ button.
- 3. Press the **SET** button to confirm adjustments and move to the next item or exit setting menu.

## Settings order:

- 1. Contrast (lcd 3)
- **2.** Time Zone (0 to +/- 12)
- 3. Daylight Saving Indicator
- 4. Radio-controlled Time Signal (RCC ON/OFF)
- 5. 12/24 Hour Time Format (12h or 24h)
- 6. Hour
- 7. Minutes
- 8. Year (two digit)
- 9. Month
- 10. Date
- 11. City Code
- 12. Snooze Time
- 13. Fahrenheit/Celsius (°F/°C)
- 14. Forecast Sensitivity (2 and forecast icon flashes)

**Note:** The lowest number is used near the coastline, the highest number is for the desert, and middle number is for everywhere else. Press the **SET** button to exit, or wait 15 seconds without pressing buttons to return to the normal time display.

| 0<br>Nor | Time zones<br>GMT 0 to +/-12h<br>North American time<br>zones |                      |  |  |  |
|----------|---------------------------------------------------------------|----------------------|--|--|--|
| -4       | ATL                                                           | Atlantic             |  |  |  |
| -5       | EST                                                           | Eastern<br>(default) |  |  |  |
| -6       | CST                                                           | Central              |  |  |  |
| -7       | MST                                                           | Mountain             |  |  |  |
| -8       | PST                                                           | Pacific              |  |  |  |
| -9       | ALA                                                           | Alaska               |  |  |  |
| -10      | HAW                                                           | Hawaiian             |  |  |  |

# Sunrise/sunset Times (City Codes)

#### View:

| Press SNOOZE/<br>SUN to toggle<br>between the | Sun Rise Icon & Sun<br>Rise Time for Selected<br>city                                                                                                    | City Code |
|-----------------------------------------------|----------------------------------------------------------------------------------------------------|-----------|
| sunrise, sunset, and sun duration time        | Sun Set Icon & Sun Set Time for Final for Final for | [         |
|                                               | Sun Duration Icon & Sun<br>Duration (in hours) for<br>selected city                                                                                                    |           |

#### Set:

- 1. Press and release the SET button until the city code (JFK) flashes.
- 2. Press the **CH/+** button to select the City code from the list at the end of this manual.

**Note:** If your city is not listed, use a city aligned to the north or south of you for most accurate times. This includes cities in another state. **Note:** During Daylight Saving Time, the WWVB reception icon must be showing for the sunrise/set times to be accurate.

### WWVB Radio-controlled Time

- WWVB Icon will flash when searching.
- For information about WWVB visit: www.nist.gov/pml/div688/grp40/wwvb.cfm

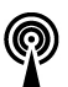

IJFK|

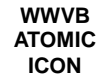

## ATOMIC SIGNAL SEARCH:

The forecast station will search for 1 hour between midnight and 6am until the WWVB time signal is received. After reception, the forecast station will only search for the atomic signal after midnight.

## Display Modes (Date, Seconds, Alarm Time)

Press the **SET** button to select what to display below the time:

- Numeric Date
- Weekday, month, date
- Seconds Counting
- Alarm time

#### Low Battery Icon

Low battery icon indicates low battery for station or sensor.

- If the icon is displayed above the outdoor temperature section, replace batteries in the outdoor sensor.
- If the icon is displayed above the indoor temperature section, replace batteries in the forecast station.

Low

Battery Icon

# Time Alarm (Set, Activate, Deactivate, Snooze)

- 1. Hold the **ALM** button to enter Alarm set mode (Hours, Minutes).
- 2. Press the **CH/+** button to change a value.
- 3. Press the **ALM** button to confirm and exit.

From time mode press the **ALM** button to activate or deactivate the time alarm. The alarm icon will show above the time when active.

**Snooze:** When alarm sound press the **SNOOZE/SUN** button to silence the alarm for the previously set snooze time.

## View/Reset MIN/MAX Values

The forecast station shows MIN/MAX temperatures with time and date of occurrence.

View: Press the MIN/MAX button to view:

- Outdoor MAX
- Outdoor MIN
- Indoor MAX
- Indoor MIN

**Reset:** Press the MIN/MAX button to view a value to reset. **Hold** the SET button for 5 seconds.

#### **Outdoor Temperature Reception Icon/Channel Indicator**

- The outdoor temperature reception icon will flash every second when searching for the sensor and during startup.
- Once connected, the icon will appear for 3-4 seconds when updating.
- The channel indicator will show below the temperature in the black bar.
- Press the **CH/+** button to view sensors on other channels. **Note:** Channel 1 will not show when only one sensor is connected.

## Setup with Multiple Sensors

- 1. Insert batteries into sensor 1
- 2. Insert batteries into the forecast station
- 3. When outdoor temperature appears, insert batteries into sensor 2
- 4. When channel 2 appears insert batteries into sensor 3
- 5. Keep the forecast station and all sensors together for 15 minutes.
- 6. After 15 minutes place sensors outside in a shaded locations.
- 7. Transmission range is 330 ft. (100 m).

WS-9611U-IT www.lacrossetechnology.com/support Page | 4

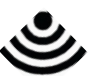

Outdoor Reception Icon

2

Outdoor Channel Icon

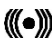

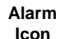

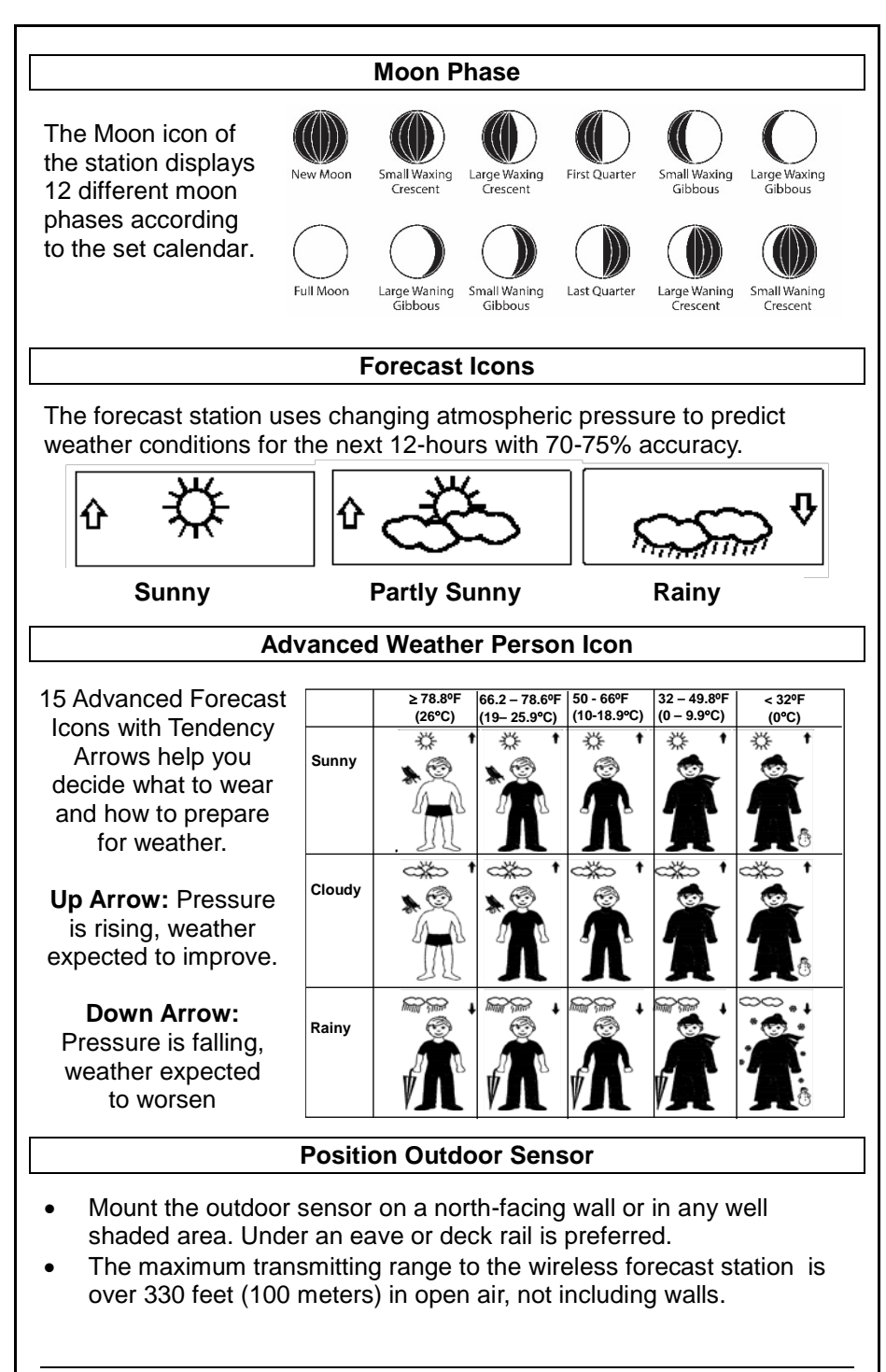

WS-9611U-IT www.lacrossetechnology.com/support Page | 5

### **Care and Maintenance**

- Do not mix old and new batteries
- Do not mix Alkaline, Standard, Lithium or Rechargeable Batteries
- Always purchase the correct size and grade of battery most suitable for the intended use.
- Replace all batteries of a set at the same time.
- Clean the battery contacts and also those of the device prior to battery installation.
- Ensure the batteries are installed correctly with regard to polarity (+and -).
- Remove batteries from equipment with is not to be used for an extended period of time.
- Remove expired batteries promptly.

|                   | Specifications                                   |  |  |
|-------------------|--------------------------------------------------|--|--|
| Indoor            |                                                  |  |  |
| Temperature Range | 14.1°F to +139.8°F -9.9°C to +59.9°C             |  |  |
| Humidity Range    | 1%-99% (RH)                                      |  |  |
| Interval          | About every 15 seconds                           |  |  |
| Outdoor           |                                                  |  |  |
| Temperature Range | -39.8°F to +139.8°F -39.9°C to +59.9°C           |  |  |
| Distance          | Over 330 ft. (100 meters) RF 915MHz (open air)   |  |  |
| Interval          | About every 4 seconds                            |  |  |
| Power             |                                                  |  |  |
| Forecast Station  | 2-AA, IEC, LR6 Alkaline batteries (not included) |  |  |
| TX29U-IT Sensor   | 2-AA, IEC, LR6 batteries (not included)          |  |  |
| Battery Life      |                                                  |  |  |
| Forecast Station  | Over 24 months                                   |  |  |
| TX29U-IT Sensor   | Over 24 months                                   |  |  |
| Dimensions        |                                                  |  |  |
| Forecast Station  | 3.5 x 5 x 1.2 inches (92.5 x 124.3 x 28.4 mm)    |  |  |
| TX29U-IT Sensor   | 5.05" x 1.5" x .83" (128.27 x 38.1 x 21.08mm)    |  |  |

### Warranty and Support Information

La Crosse Technology, Ltd. provides a 1-year limited time warranty (from date of purchase) on this product relating to manufacturing defects in materials & workmanship.

#### View full warranty details online at:

www.lacrossetechnology.com/warranty\_info.pdf

#### For warranty work, technical support or other information contact:

La Crosse Technology, Ltd 2830 26<sup>th</sup> Street S. La Crosse, WI 54601

WS-9611U-IT www.lacrossetechnology.com/support Page | 6

# Contact Support:

1-608-782-1610

Online Product Support: www.lacrossetechnology.com/support

#### Product Registration:

www.lacrossetechnology.com/support/register

#### Protected under U.S. Patents:

5,978,738 | 6,076,044 | RE43903

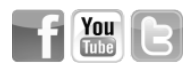

# **FCC Statement**

This equipment has been tested and found to comply with the limits for a Class B digital device, pursuant to part 15 of the FCC Rules. These limits are designed to provide reasonable protection against harmful interference in a residential installation. This equipment generates, uses and can radiate radio frequency energy and, if not installed and used in accordance with the instructions, may cause harmful interference to radio communications. However, there is no guarantee that interference will not occur in a particular installation. If this equipment does cause harmful interference to radio or television reception, which can be determined by turning the equipment off and on, the user is encouraged to try to correct the interference by one or more of the following measures:

- Reorient or relocate the receiving antenna.
- Increase the separation between the equipment and receiver.
- Connect the equipment into an outlet on a circuit different from that to which the receiver is connected.
- Consult the dealer or an experienced radio/TV technician for help.

This device must not be co-located or operating in conjunction with any other antenna or transmitter.

#### Operation is subject to the following two conditions:

(1) This device may not cause harmful interference, and

(2) This device must accept any interference received, including interference that may cause undesired operation.

#### Caution!

The manufacturer is not responsible for any radio or TV interference caused by unauthorized modifications to this equipment. Such modifications could void the user authority to operate the equipment.

All rights reserved. This manual may not be reproduced in any form, even in part, or duplicated or processed using electronic, mechanical or chemical process without the written permission of the publisher.

This booklet may contain errors or misprints. The information it contains is regularly checked and corrections are included in subsequent editions. We disclaim any responsibility for any technical error or printing error, or their consequences. All trademarks and patents are recognized.

|                    | City, State     | Code    | City, State         | Code     | City, State      |
|--------------------|-----------------|---------|---------------------|----------|------------------|
| Alabama            | a               | Kentucl | ky v                | Oklaho   | ma               |
| MGM                | Montgomery      | LEX     | Lexington           | OKC      | Oklahoma City    |
| MOB                | Mobile          | Louisia | na                  | TUL      | Tulsa            |
| Arkansa            | s               | NFW     | New Orleans         | Oregon   |                  |
| I IT               | Little Rock     | SHV     | Shrevenort          | MFR      | Medford          |
| Arizona            |                 | Massac  | husetts             | אחפ      | Portland         |
|                    | Phoonix         | ROS     | Boston              | Ponney   | Ivania           |
|                    |                 | BUS     | DUSIUN              |          | Ivallia          |
| Californi          | la              | Maine   | • •                 | CXY      | Harrisburg       |
| FAI                | Fresno          | AUG     | Augusta             | PII      | Pittsburgh       |
| LAX                | Los Angeles     | CAR     | Caribou             | SCR      | Scranton         |
| ROD                | Redding         | Michiga | in                  | South C  | Carolina         |
| SAN                | San Diego       | DET     | Detroit             | CHS      | Charleston       |
| SFO                | San Francisco   | PZQ     | Rogers city         | CUB      | Columbia         |
| Colorade           | 0               | Minnes  | ota                 | South D  | Dakota           |
| DEN                | Denver          | DLH     | Duluth              | FSD      | Sioux Falls      |
| DRO                | Durango         | INL     | International Falls | RAP      | Rapid City       |
| GJT                | Grand Junction  | Missour | ri                  | Tennes   | see              |
| PUB                | Pueblo          | JEF     | Jefferson Citv      | MEM      | Memphis          |
| District (         | of Columbia     | Mississ | ippi                | BNA      | Nashville        |
|                    | Washington D C  |         | lackson             |          | Knovville        |
| Florida            | washington D.C. | Montan  | 3                   | Toyas    |                  |
|                    | lookoonvillo    |         | a<br>Dillingo       | 10X45    | Amorillo         |
|                    | Jacksonville    |         | Dillings            |          | Amanno           |
| MIA                | Miami           | HLN     | Helena              | AIN      | Austin           |
| ORL                | Orlando         | North C | arolina             | BRO      | Brownsville      |
| TLH                | Tallahassee     | CLT     | Charlotte           | DFW      | Dallas/Ft. Worth |
| TPA                | Tampa           | RDU     | Raleigh             | ELP      | El Paso          |
| Georgia            |                 | North D | akota               | HOU      | Houston          |
| ATL                | Atlanta         | BIS     | Bismarck            | ODO      | Odessa           |
| Hawaii             |                 | FAR     | Fargo               | SAT      | San Antonio      |
| HNI                | Honolulu        | Nebras  | ka                  | Utah     |                  |
| lowa               |                 | INK     | Lincoln             | SLC      | Salt Lake City   |
| DSM                | Des Moines      | SNY     | Sidney              | Virginia |                  |
|                    | Dovonnort       | Now Ha  | machiro             | Iv⊔      | Lynchhurg        |
|                    | Davenport       |         | Concord             |          | Lynchburg        |
| Idano              | <b>D</b> :      | CON     | Concord             | UKF      | NOTIOK           |
| BOI                | Boise           | New Jei | rsey                | vermon   | t                |
| Illinois           |                 |         | Irenton             | BIV      | Burlington       |
| ORD                | Chicago         | New Me  | XICO                | Washin   | gton             |
| SPI                | Springfield     | ABQ     | Albuquerque         | SEA      | Seattle          |
| Indiana            |                 | Nevada  |                     | SFF      | Spokane          |
| EVV                | Evansville      | LAS     | Las Vegas           | West Vi  | rginia           |
| IND                | Indianapolis    | RNO     | Reno                | CRW      | Charleston       |
| Kansas             | •               | New Yo  | rk                  | Wiscon   | sin              |
| DDC                | Dodae Citv      | BUF     | Buffalo             | GRB      | Green Bay        |
| K32                | Wichita         | JEK     | New York City       | LSE      | La Crosse        |
| TOP                | Toneka          | SVP     | Syracuse            | West Vi  | rainia           |
| 101                | ισμειλα         | Ohio    | Cyracuse            |          | Charlaster       |
|                    |                 |         | Claveland           |          | Chaneston        |
|                    |                 |         | Cieveland           | vvyomir  | ig               |
|                    |                 | CIVIH   | Columbus            | CPR      | Casper           |
| CANAD/             | A CITY LIST     |         |                     |          |                  |
|                    | City            | Code    | City                | Code     | City             |
| Code               |                 | OTT     | Ottawa              | QUE      | Quebec           |
| Code<br>ALB        | Calgary         |         |                     |          |                  |
| Code<br>ALB<br>VAN | Calgary         | WIN     | Winninea            | TOR      | Toronto          |